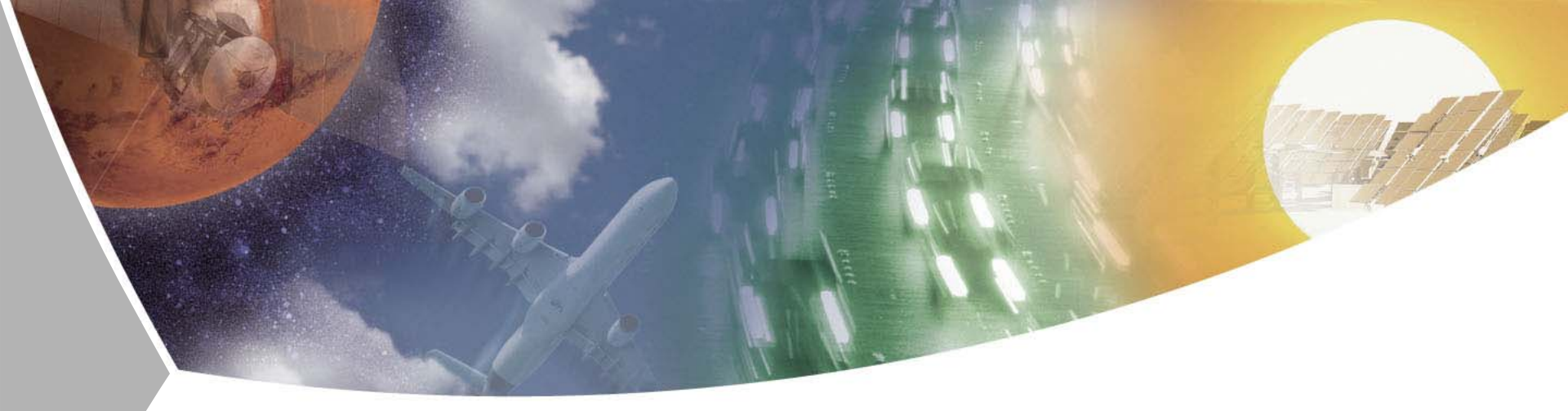

# Modelling and Simulation of Rigid and Flexible Multibody Systems in Modelica

Tutorial at the Modelica'2011 Conference Dresden, March 20<sup>th</sup>, 2011 Dr.-Ing. Andreas Heckmann, German Aerospace Center (DLR) Institute of Robotics and Mechatronics

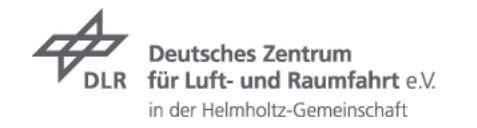

#### Contents

- ➤ Modelica Multibody Basics
- Exercise 1: Control of an inverse pendulum
- Modelica Multibody Advanced
- → Exercise 2: The Flying Gull I
- → FlexibleBodies Library: Beams
- Exercise 3: The Flying Gull II
- → Exercise 4: A classic Pitfall
- → Exercise 5: Unbalanced Shaft
- ✓ FlexibleBodies Library: General bodies based on finite element data
- → Exercise 6: The Flying Gull III
- → FE-Preprocessing
- ✓ FlexibleBodies Library extensions at this conference

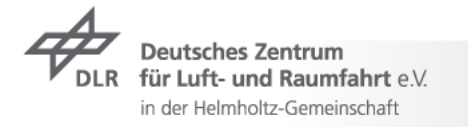

# Modelica Multibody Basics: Orientation

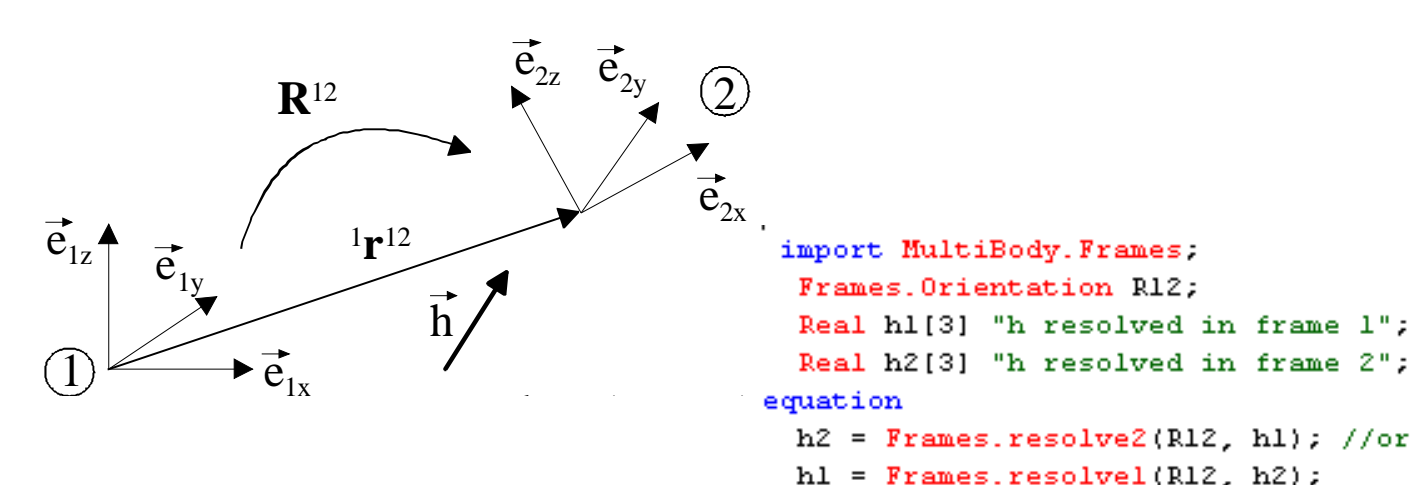

- ✓ Orientation object R<sup>12</sup>
  - describes orientation of coordinate system 2 wrt.1
  - ➤ holds

```
Real T[3, 3] "Transformation matrix from world frame to local frame"; SI.AngularVelocity w[3]
```

"Absolute angular velocity of local frame, resolved in local frame";

- ✓ may be computed using rotation angles or quaternions
- Multibody Lib. contains over 30 functions to operate on orientation objects

Deutsches Zentrum für Luft- und Raumfahrt e.V. in der Helmholtz-Gemeinschaft

#### slide 3 Multibody Systems in Modelica > 20.03.2011

Frames

Orientation

from orientationConstraint

(f) angularVelocity1 (f) angularVelocity2 (f) resolve1

(f) resolveRelative (f) resolveDyade1

(f) resolveDyade2
(f) nullRotation

f) inverseRotation
f) relativeRotation

(f) absoluteRotation

① planarRotationAngle

(f) axesRotationsAngles
(f) smallRotation

(f) planarRotation

(f) axisRotation

f from\_nxy

f from\_T f from\_T2

(f) to\_T

(f) to\_Q

(f) to\_T\_inv

f to\_vector f to\_exy

(f) length
(f) normalize

🕥 axis

(f) from\_T\_inv
(f) from\_Q

axesRotations

(f) resolve2

# **Modelica Multibody Basics: Connectors I**

- ➤ Connectors: the interface to connect components
  - ✓ Position is resolved in world frame
  - ✓ Forces and torques are resolved in local frame

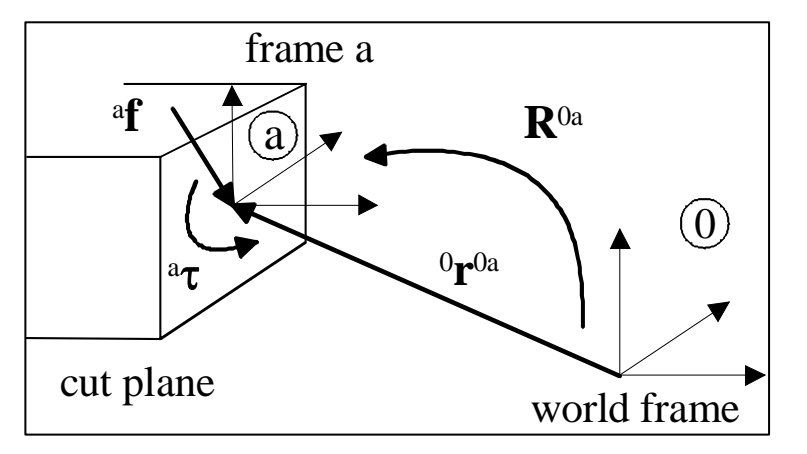

connector Frame

"Coordinate system fixed to the component with one cut-force and cut-torque (no icon)"

SI.Position r\_0[3] "Position vector from world frame to the connector frame origin, resolved in world frame"; Frames.Orientation R

"Ortencerton object to rotate the world frame into the connector frame";

flow SI.Force f[3] "Cut-force resolved in connector frame" 8;

flow SI.Torque t[3] "Cut-torque resolved in connector frame";

flow !

end Frame;

Deutsches Zentrum JLR für Luft- und Raumfahrt e.V. in der Helmholtz-Gemeinschaft

# **Modelica Multibody Basics: Connectors II**

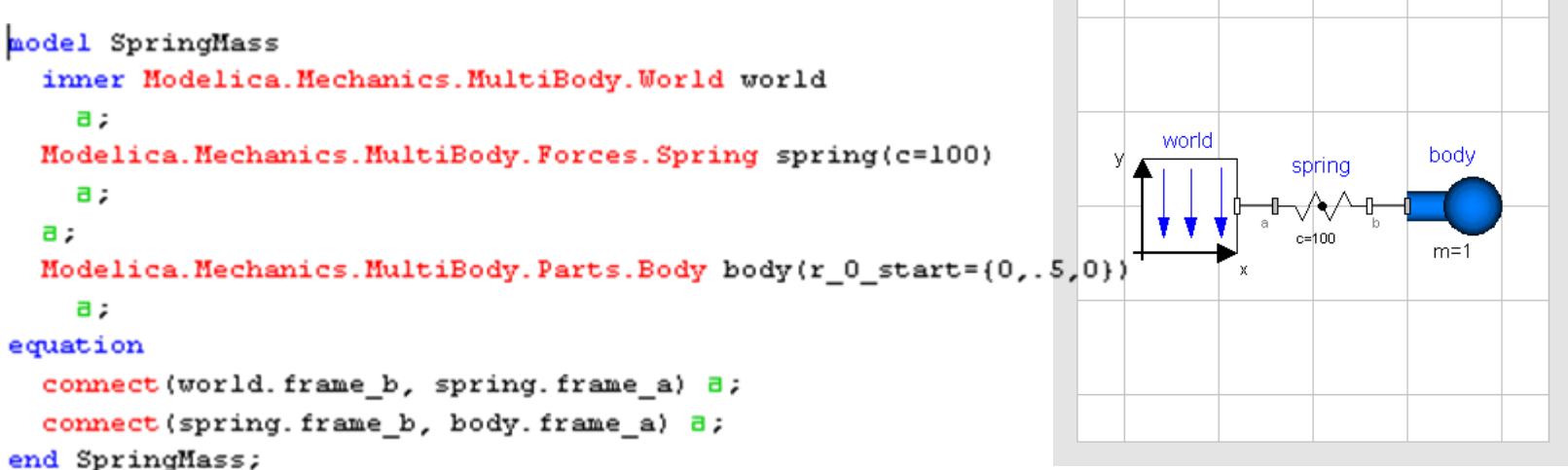

- ➤ Modelica's general connections rules
  - ✓ non-flow variables are set to be equal, i.e. frames coincide
    - since they represent "some kind of potential"
  - - ✓ since they represent time derivatives of preserved quantities
    - ✓ are consequently set to zero if connector is not connected to anything

see Modelica.UsersGuide.Connectors for a comparison of connectors in various domains

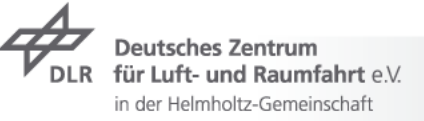

# Modelica Multibody Basics: Components I

- ➤ Kinematics:
  - Component equations provide relations between connector variables on position level
  - MultiBody.Parts.FixedTranslation
     i.e. fixed translation of frame\_b with respect to frame\_a

```
fixedTranslation
a
frame_b.r_0 = frame_a.r_0 + Frames.resolvel(frame_a.R, r);
frame_b.R = frame_a.R;
/* Force and torque balance */
r={.1,3,1.5}
/* Force and torque balance */
zeros(3) = frame_a.f + frame_b.f;
zeros(3) = frame_a.t + frame_b.t + cross(r, frame_b.f);
```

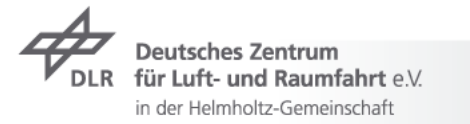

# Modelica Multibody Basics: Components II

- **>** Dynamics
  - ✓ Newton-Euler equations
  - ➤ MultiBody.Parts.Body

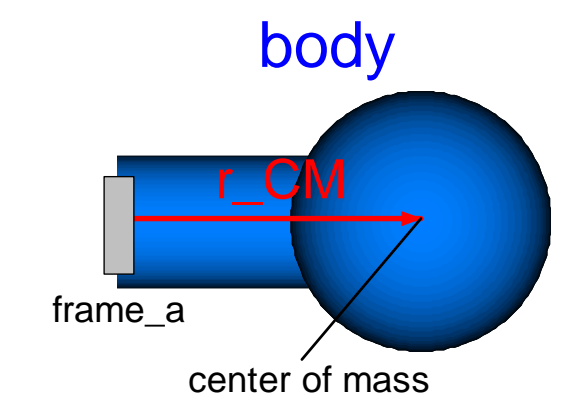

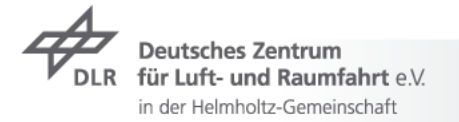

# **Modelica Multibody Basics: Elementary Components I**

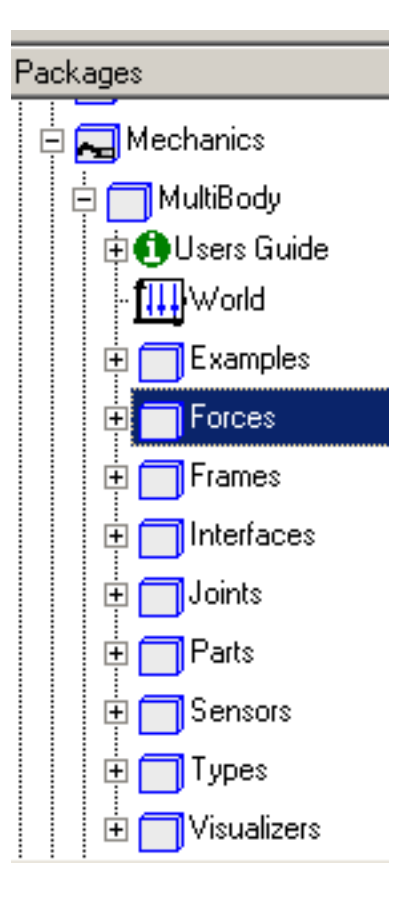

- ✓ Modelica.Mechanics.MultiBody.World
  - ✓ defines inertial frame, gravity, animation defaults

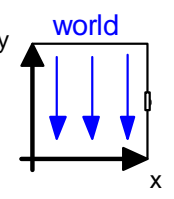

- Modelica.Mechanics.MultiBody.Forces

  - several spring/damper configurations

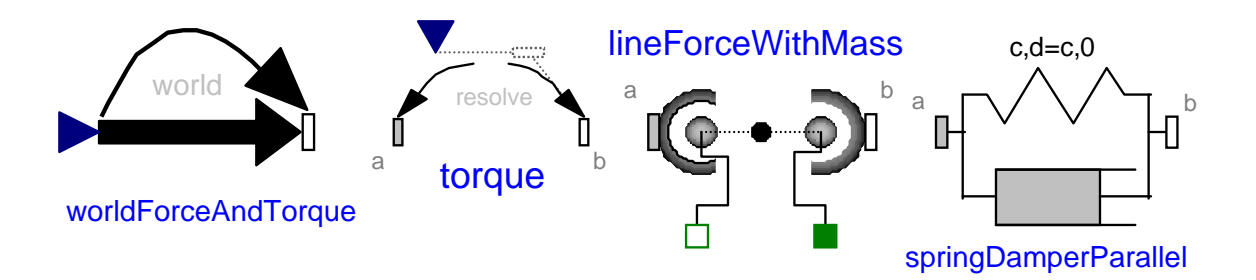

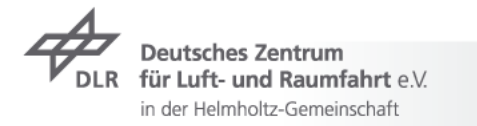

# **Modelica Multibody Basics: Elementary Components II**

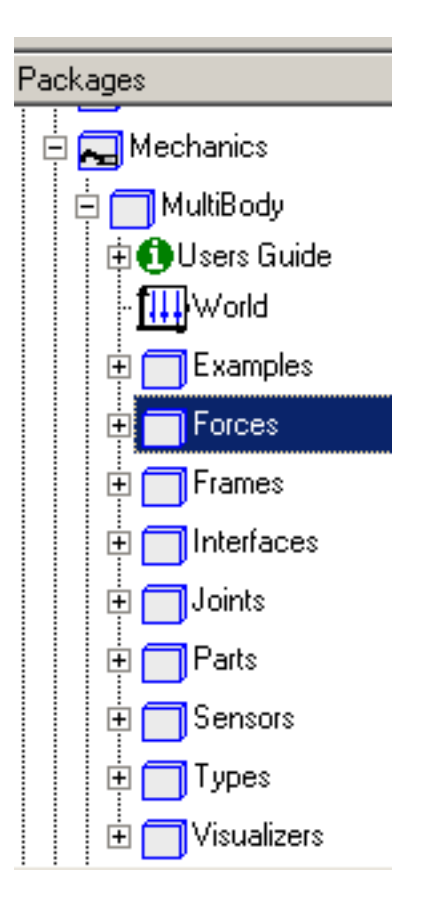

- ✓ Modelica.Mechanics.MultiBody.Joints
  - ✓ define specific degree of freedom
  - ✓ capability to set-up initial configuration

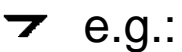

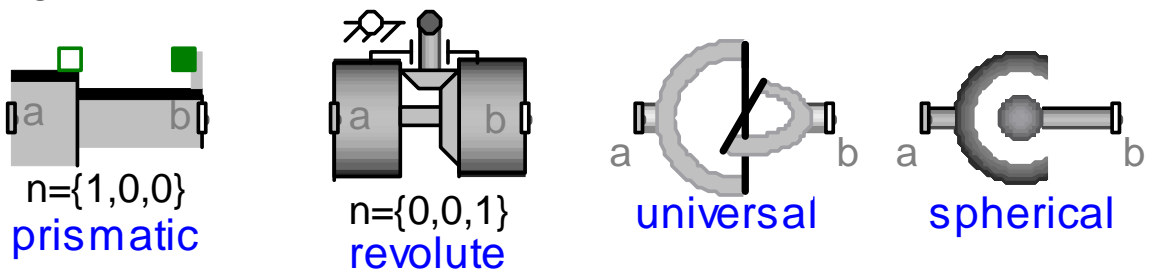

- Modelica.Mechanics.MultiBody.Parts
  - → Fixed, FixedTranslation and FixedRotation

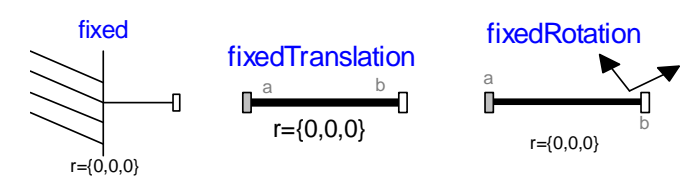

![](_page_8_Picture_11.jpeg)

# **Modelica Multibody Basics: Elementary Components III**

![](_page_9_Figure_1.jpeg)

duration=2

k=1

freqHz=1
Deutsches Zentrum
für Luft- und Raumfahrt e.V.
in der Helmholtz-Gemeinschaft

# Modelica Multibody Basics: Analysis Methods

- ✓ Model check
- Experiment setup, translation and time simulation

![](_page_10_Picture_3.jpeg)

![](_page_10_Picture_4.jpeg)

# **Modelica Multibody Basics: Analysis Methods**

- ✓ Model check
- Experiment setup, translation and time simulation
- ✓ Eigenvalue analysis
  - ✓ Menu: File→Libraries→LinearSystems

![](_page_11_Figure_5.jpeg)

![](_page_11_Picture_6.jpeg)

# Example 1: Control of an inverse pendulum I

- ✓ Initial model
  - → Box: 0.5 x 0.25 x 0.25 m
  - → actuatedRevolute: phi.start =95°, fixed=true
  - ✓ perform time simulation and eigenvalue analysis

![](_page_12_Figure_5.jpeg)

![](_page_12_Picture_6.jpeg)

### **Exercise 1: Control of an inverse Pendulum II**

![](_page_13_Figure_1.jpeg)

### Contents

- ➤ Modelica Multibody Basics
- Exercise 1: Control of an inverse pendulum
- Modelica Multibody Advanced
- → FlexibleBodies Library: Beams
- Exercise 3: The Flying Gull II
- → Exercise 5: Unbalanced Shaft
- ✓ FlexibleBodies Library: General bodies based on finite element data
- ▼ FE-Preprocessing
- ✓ FlexibleBodies Library extensions at this conference

![](_page_14_Picture_13.jpeg)

# Modelica Multibody Advanced: State selection I

- ✓ Joints AND bodies have potential states
  - ✓ number of joints is independent from number of bodies
  - ✓ an assignment of joints to bodies is not mandatory
  - ✓ force elements may be connected to each other
  - **→** e.g.:

![](_page_15_Figure_6.jpeg)

here: body coordinates: position, quaternions and their derivatives are used as states

Deutsches Zentrum für Luft- und Raumfahrt e.V. in der Helmholtz-Gemeinschaft

# Modelica Multibody Advanced: State selection II

relative joint coordinates are used as states if possible default: stateSelect = StateSelect.prefer ✓ e.g. Multibody.Joints.Prismatic frame a frame b final parameter Real e[3]=Modelica.Mechanics.MultiBody.Frames.normalize(n) "Unit vector in direction of prismatic axis n"; SI. Position s(stateSelect=if enforceStates then StateSelect.always else StateSelect.prefer) "Relative distance between frame a and frame b"; SI.Velocity v(stateSelect=if enforceStates then StateSelect.always else StateSelect.prefer) "First derivative of s (relative velocity)"; body1 in Tutorial.examples1.ThreeSprings ? X Add modifiers Initialization Animation Advanced General = true, if absolute variables of body object shall be used as states (StateSelect.always) enforceStates false. useQuaternions. = true, if guaternions shall be used as potential states otherwise use 3 angles as potential states hue. sequence\_angleStates Sequence of rotations to rotate world frame into frame\_a around the 3 angles used as potential states {1.2.3}

Advanced user may influence state selection directly

![](_page_16_Picture_3.jpeg)

# Modelica Multibody Advanced: Loops I

- ✓ Standard case
  - ✓ no specific action by the user is required
  - every connector is one node in the virtual connection graph

![](_page_17_Figure_6.jpeg)

![](_page_17_Picture_7.jpeg)

# Modelica Multibody Advanced: Loops I

- ✓ Standard case
  - ✓ no specific action by the user is required
  - ✓ every connector is one node in the virtual connection graph

  - ✓ loops are virtually broken

the related constraint equations are provided  

$$\Rightarrow$$
 DAE  
 $0 = f(\dot{x}, x, y, t, ...)$  dim $(f) = \dim(x) + \dim(y)$ 

 Equations are rearranged to get a sequence for model evaluation (Block Lower Triangle-partitioning)

![](_page_18_Picture_9.jpeg)

# Modelica Multibody Advanced: Loops I

- ✓ Standard case
  - ✓ no specific action by the user is required
  - ✓ every connector is one node in the virtual connection graph

  - ✓ loops are virtually broken

✓ the related constraint equations are provided
$$⇒ \mathsf{DAE}$$

$$0 = f(\dot{x}, x, y, t, \ldots) \quad \mathsf{dim}(f) = \mathsf{dim}(x) + \mathsf{dim}(y)$$

- Equations are rearranged to get a sequence for model evaluation (Block Lower Triangle-partitioning)
- Equations to be differentiated are determined (Pantelides algorithm)
- ✓ superflous potential states are deselected dynamically (dummy derivative method) ⇒ ODE:

$$\dot{x} = f(x, t, \ldots)$$

![](_page_19_Picture_11.jpeg)

# Modelica Multibody Advanced: Loops II

 review Translation Log in order to streamline simulation performance with model adjustments

![](_page_20_Picture_2.jpeg)

![](_page_20_Picture_3.jpeg)

# Modelica Multibody Advanced: Loops III

![](_page_21_Figure_1.jpeg)

# Modelica Multibody Advanced: Loops IV

✓ Use of aggregrated joint objects

in der Helmholtz-Gemeinschaft

to profit from analytical loop handling according to the "characteristic pair of joints" method by the group of Prof. Hiller r={0,-0.1,0}

![](_page_22_Figure_3.jpeg)

# Modelica Multibody Advanced: Initialisation

- ✓ Initialisation default:
  - ✓ every state is assumed to be arbitrary unless otherwise provided
  - Newton solver starts with guess value zero in order to find consistent initial states unless otherwise provided
- ✓ If initialisation fails

in der Helmholtz-Gemeinschaft

- determine, i.e. fix, characteristic variables/states in order to influence the system of equations to solve
- ✓ provide "good" guesses for initial states
- ✓ be aware of singular positions, e.g. piston at bottom dead center
- ✓ keep initialisation system consistent

| Initialization               |                                                         |                                                         |
|------------------------------|---------------------------------------------------------|---------------------------------------------------------|
| phi.start                    | □ □ □ □ ■ deg Relative                                  | rotation angle from frame_a to frame_b                  |
| w.start                      | □ □ ► rad/s First deri                                  | ivative of angle phi (relative angular velocity)        |
| a.start                      | Fixed                                                   | derivative of angle phi (relative angular acceleration) |
|                              | True: start-value is used to initialize                 |                                                         |
|                              | False: start-value is only a guess-value                |                                                         |
|                              | ✓ Inherited: (False: start-value is only a guess-value) | OK Info Cancel                                          |
| Deutsches<br>DLR für Luft- u | s Zentrum<br>nd Raumfahrt e.V.                          | slide 24                                                |

# **Exercise 2: The Flying Gull**

#### Aufgabe nach Weidemann/Pfeiffer TM 94:

#### Aufgabe 10

Ein beliebtes Kinderspielzeug ist die 'Fliegende Möwe'. Sie besteht aus zwei identischen Flügeln (schlanke, homogene Balken, jeweils Länge l und Masse  $m_F$ ), welche um die Längsachse der Möwe drehbar am Zentralkörper (Masse  $m_K$ , Schwerpunkt  $S_K$ ) aufgehängt sind. Die Breite b des Zentralkörpers sei vernachlässigbar klein. Die Möwe ist an zwei masselosen, sehr langen Fäden jeweils im Abstand a vom Zentralkörper so aufgehängt, daß die Aufhängepunkte immer auf der x-Achse des raumfesten x-, y-, z-Koordinatensystems (Ursprung O) liegen. Zur Beschreibung des Systems dient neben der Auslenkung  $z_K$  des Zentralkörpers auch der Winkel  $\varphi$  der Flügel gegenüber einer Waagerechten.

![](_page_24_Figure_4.jpeg)

- a) Wie lautet die kinematische Abhängigkeit zwischen  $\varphi$  und  $z_K$ ?
- b) Wie groß ist die kinetische Energie des Gesamtsystems ?
- c) Wie groß ist die potentielle Energie des Gesamtsystems ?
- d) Wie lautet die Bewegungsgleichung für die Koordinate  $\varphi$  ?

![](_page_24_Picture_9.jpeg)

![](_page_24_Picture_10.jpeg)

in der Helmholtz-Gemeinschaft

# Exercise 2: The Flying Gull I

![](_page_25_Figure_1.jpeg)

Multibody Systems in Modelica > 20.03.2011

### Contents

- ➤ Modelica Multibody Basics
- Exercise 1: Control of an inverse pendulum
- ➤ Modelica Multibody Advanced
- → FlexibleBodies Library: Beams
- Exercise 3: The Flying Gull II
- → Exercise 5: Unbalanced Shaft
- ✓ FlexibleBodies Library: General bodies based on finite element data
- ▼ FE-Preprocessing
- → FlexibleBodies Library extensions at this conference

![](_page_26_Picture_13.jpeg)

# The name of the game : 2 types of modelling elements

![](_page_27_Figure_1.jpeg)

#### What do they have in common ?

- Floating frame of reference approach
  - Structure of equations of motion
    - Data structure, so called SID (Standard-Input-Data: Wallrapp '94)

#### modalBody

![](_page_27_Figure_7.jpeg)

#### In what do they differ ?

- Semi-analytical description implemented in Modelica
- ✓ Modelica generates SID
- Animation uses analytical description

![](_page_27_Picture_12.jpeg)

- FEM-based body description (Abaqus-SIDinterface, SIMPACK-FEMBS)
- Modelica reads externally generated SID file
- Modelica reads externally generated animation data (wavefront) file

![](_page_27_Picture_16.jpeg)

slide 28

### Theory: the equations of motion

 → principle of virtual power

$$\int \delta v \; (oldsymbol{f}-oldsymbol{a}) \; {
m d}m = {
m 0}$$

 → equations of motion: here

$$\boldsymbol{\omega} := \boldsymbol{\omega}_R \,, \quad \tilde{\boldsymbol{\omega}} := \boldsymbol{\omega} \times \boldsymbol{\omega}$$

$$\begin{pmatrix} mI_3 & \text{sym.} \\ m\tilde{d} & J & \\ C_t & C_r & M_e \end{pmatrix} \begin{pmatrix} a_R \\ \alpha_R \\ \ddot{q} \end{pmatrix} + \begin{pmatrix} 2\tilde{\omega}C_t^T\dot{q} + \tilde{\omega}\tilde{\omega}d \\ G_r\dot{q}\omega + \tilde{\omega}J\omega \\ G_e\dot{q}\omega + O_e\Omega \end{pmatrix} + \begin{pmatrix} 0 \\ 0 \\ K_eq + D_e\dot{q} \end{pmatrix} = \begin{pmatrix} f_a \\ f_\alpha \\ f_q \end{pmatrix}$$

the generalized Newton-Euler-equations of motion of an unconstrained deformable body

✓ SID structure: definition of file format to file volume integrals

 $\boldsymbol{C}_r, \boldsymbol{C}_t, \boldsymbol{J}, \boldsymbol{M}_e, \boldsymbol{K}_e, \boldsymbol{D}_e, \boldsymbol{G}_r...$ 

![](_page_28_Picture_9.jpeg)

#### **Theory: 2nd order beam theory**

→ Bending in xy- und xz-plane, torsion and lengthening

$$u(x,t) = \begin{pmatrix} u \\ v \\ w \end{pmatrix} + \begin{pmatrix} -\frac{1}{2} \int_{0}^{x} v'^{2} + w'^{2} dx \\ -\int_{0}^{x} \int_{0}^{\overline{x}} \theta w'' d\overline{x} d\overline{x} + \int_{0}^{x} u'v' d\overline{x} \\ \int_{0}^{0} \theta v'' d\overline{x} d\overline{x} + \int_{0}^{x} u'v' d\overline{x} \end{pmatrix}$$

✓ e.g. for bending in xy-plane:  $v(x,t) = Φ_v(x)q_v(t)$ ✓ analytical solutions of the eigenvalue problem the Eule ernoulli-beam

$$\Phi_{i} = \begin{pmatrix} \cosh(\tau_{i}x) \\ \sinh(\tau_{i}x) \\ \cos(\tau_{i}x) \\ \sin(\tau_{i}x) \end{pmatrix}^{T} \begin{pmatrix} c_{1} \\ c_{2} \\ c_{3} \\ c_{4} \end{pmatrix}_{i} \quad u(c,t) = \Phi(c) q(t) + \frac{1}{2} \begin{pmatrix} q^{T} \Phi_{x} \\ q^{T} \Phi_{y} \\ T T \end{pmatrix} q^{T} \Phi_{y}$$

![](_page_29_Picture_5.jpeg)

#### FlexibleBodies Library: Beam Menu I

beam

![](_page_30_Figure_2.jpeg)

|   | General       Add modifiers         General       Add modifiers         Component                                                                                                    | Parameters<br>crossSection<br>I<br>rho<br>E<br>G<br>G<br>tube<br>Eigenmodes<br>bending_xy<br>Parameters<br>I<br>I<br>I<br>I<br>I<br>I<br>I<br>I<br>I<br>I<br>I<br>I<br>I       | m3<br>m3<br>m2<br>m2<br>es.E                                                                                                    |
|---|----------------------------------------------------------------------------------------------------|----------------------------------------------------------------------------------------------------|----------------------------------------------------------------------------------------------------|
| 1 | Parameters         I         I <thi< th=""><th>Type of cross section beam area<br/>length of beam<br/>n3 mass density <mark>I beam crossSection</mark><br/>n^2 Young's modulu<br/>n^2 Shear modulus</th><th>n ? X</th></thi<> | Type of cross section beam area<br>length of beam<br>n3 mass density <mark>I beam crossSection</mark><br>n^2 Young's modulu<br>n^2 Shear modulus                               | n ? X                                                                                                    |
| _ | xsi     {.5}       Eigenmodes       bending_xy     ryConditionB=FlexibleBodies.Type       bending_xz     ryConditionB=FlexibleBodies.Type       torsion     ryConditionB=FlexibleBodies.Type       lengthening     ryConditionB=FlexibleBodies.Type                                                                                                    | specification of Description<br>I-profile cross section<br>es.BoundaryCondition<br>es.BoundaryCondition<br>es.BoundaryCondition<br>t_bar 0.001<br>height .03<br>t_flange 0.001 | m outer contour dimension in y-direction (along flange)<br>m thickness of central bar<br>m outer contour dimension in z-direction<br>m thickness of flanges |
|   |                                                                                                    |                                                                                                    |                                                                                                    |

![](_page_30_Picture_4.jpeg)

# FlexibleBodies Library: Beam Menu II

![](_page_31_Figure_1.jpeg)

Multibody Systems in Modelica > 20.03.2011

**Boundary Conditions I** 

![](_page_32_Picture_1.jpeg)

✓ 1st Option: tangent frame: clamped-free b.c. correponds to cantilever beam

$$u(c=0,t)=0$$
  $\frac{\partial u}{\partial c}(c=0,t)=0$ 

 $r(c,t) = r_R(t) + c + u(c,t)$ 

✓ 2nd Option: chord frame: supported-supported b.c.

$$u(c_1)=0$$
  $u(c_2)\cdot \overline{c_1c_2}=0$ 

→ 3rd Option: Buckens frame: free-free b.c. $_0C_r = {}^0C_t = {}^1d_C = O$ 

$$egin{pmatrix} mI_3 & {}^{ ext{sym.}} \ m ilde{d}_C & J & \ C_t & C_r & M_e \end{pmatrix} egin{pmatrix} a_R \ ec{q} \ ec{q} \end{pmatrix} = h_\omega - egin{pmatrix} 0 & \ 0 & \ K_e \, q + D_e \, \dot{q} \end{pmatrix} + egin{pmatrix} f_a \ f_lpha \ f_e \end{pmatrix}$$

✓ Linearisation: choose reference frame in such a way that is as small as possible

 $oldsymbol{u} \ll 1 \quad \Rightarrow \;$  prefer Buckenssystem

Deutsches Zentrum für Luft- und Raumfahrt e.V. in der Helmholtz-Gemeinschaft see Schwertassek/Wallrapp/Shabana99

# **Boundary Conditions II**

- → Helikopter-Rotor (see Examples/Beam)
  - ✓ choose the boundary conditions according to the attachment joint
  - Heckmann2010: On the Choice of Boundary Conditions for Mode Shapes, Mulibody System Dynamics (23)

![](_page_33_Picture_4.jpeg)

![](_page_33_Picture_5.jpeg)

# **Exercise 3: The Flying Gull II**

![](_page_34_Figure_1.jpeg)

![](_page_34_Picture_2.jpeg)

# **Exercise 4: a classic Pitfall I**

- Model the following system

![](_page_35_Figure_3.jpeg)

![](_page_35_Picture_4.jpeg)

# **Exercise 4: a classic Pitfall II**

✓ the system is now extended by an equivalent spring !

![](_page_36_Figure_2.jpeg)

Plot the relativeSensor.r\_rel[1] ! Gradually increase the number of modes !

![](_page_36_Picture_4.jpeg)

# **Exercise 4: a classic Pitfall III**

✓ static deflection: thrust force shortens beam and equivalent spring

![](_page_37_Figure_2.jpeg)

![](_page_37_Picture_3.jpeg)

### **Exercise 4: a classic Pitfall IV**

- ✓ Mechanical background
  - → static deflections rely on elastic properties only
  - → eigenmodes consider elastic and interia properties
    - $\checkmark$  that's why they are well suited for dynamic problems
- ✓ Geometrical background
  - $\checkmark$  analytically:  $u = c \cdot x$
  - → expansion with eigenmodes:  $u = \sin(\frac{2x}{\pi l}) + \sin(\frac{2x}{3\pi l}) + \dots$
- ✓ It is proven that Raleigh-Ritz approach converges against true value
  - → but how fast ?
- ✓ Check whether a higher number of modes changes results !

![](_page_38_Picture_12.jpeg)

# **Erxercise 5: unbalanced Shaft**

✓ Instability at which rotational velocity ?

![](_page_39_Figure_2.jpeg)

![](_page_39_Picture_3.jpeg)

### Contents

- ➤ Modelica Multibody Basics
- Exercise 1: Control of an inverse pendulum
- ➤ Modelica Multibody Advanced
- ✓ Exercise 2: The Flying Gull I
- → FlexibleBodies Library: Beams

- → Exercise 5: Unbalanced Shaft
- ✓ FlexibleBodies Library: General bodies based on finite element data
- ▼ FE-Preprocessing
- ✓ FlexibleBodies Library extensions at this conference

![](_page_40_Picture_13.jpeg)

#### **Recall Theory: the equations of motion**

 → principle of virtual power

$$\int \delta v \; (oldsymbol{f}-oldsymbol{a}) \; {
m d}m = {
m 0}$$

 → equations of motion: here

$$\boldsymbol{\omega} := \boldsymbol{\omega}_R \,, \quad \tilde{\boldsymbol{\omega}} := \boldsymbol{\omega} \times \boldsymbol{\omega}$$

$$\begin{pmatrix} mI_3 & \text{sym.} \\ m\tilde{d} & J & \\ C_t & C_r & M_e \end{pmatrix} \begin{pmatrix} a_R \\ \alpha_R \\ \ddot{q} \end{pmatrix} + \begin{pmatrix} 2\tilde{\omega}C_t^T\dot{q} + \tilde{\omega}\tilde{\omega}d \\ G_r\dot{q}\omega + \tilde{\omega}J\omega \\ G_e\dot{q}\omega + O_e\Omega \end{pmatrix} + \begin{pmatrix} 0 \\ 0 \\ K_eq + D_e\dot{q} \end{pmatrix} = \begin{pmatrix} f_a \\ f_\alpha \\ f_q \end{pmatrix}$$

the generalized Newton-Euler-equations of motion of an unconstrained deformable body

✓ SID structure: definition of file format to file volume integrals

 $\boldsymbol{C}_r, \boldsymbol{C}_t, \boldsymbol{J}, \boldsymbol{M}_e, \boldsymbol{K}_e, \boldsymbol{D}_e, \boldsymbol{G}_r...$ 

![](_page_41_Picture_9.jpeg)

# SID-Data from FE: Where do they come from ?

✓ Consider the linear FE-equation

$$M\ddot{u}_{fe} + Ku_{fe} = f_{fe}$$

✓ the related eigenvalue problem

$$[M\omega_i^2 + K]v_i = 0$$

- $\checkmark$  a set of eigenvectors  $v_1, v_2, ...$
- $\checkmark$  a selection of nodes  $c_1, c_2, ...$
- ✓ for each node mode shapes are collected from set of eigenvectors

 $\boldsymbol{\Phi}(\boldsymbol{c}_1), \boldsymbol{\Phi}(\boldsymbol{c}_2), ....$ 

✓ the related rotational terms (non-volume-elements only)

$$\Psi(c_1), \Psi(c_2), \dots$$

the volume integrals are reassembled from (substructure) element inertia and stiffness data

 $C_r, C_t, J, M_e, K_e, D_e, G_r...$ 

![](_page_42_Picture_13.jpeg)

### FlexibleBodies Library: ModalBody Menu I

![](_page_43_Picture_1.jpeg)

|  |  | ] |
|--|--|---|
|--|--|---|

| 😑 wing1 in Tutorial.Fle                            | kibleBodies.FlyingGull.Step3                                                                                                    | ? ×              |  |  |
|----------------------------------------------------|----------------------------------------------------------------------------------------------------|------------------|--|--|
| General MoreAnima                                  | tion Advanced Modeling Sensors Add modifiers                                                                                                    |                  |  |  |
| Component                                          |                                                                                                    | Icon             |  |  |
| Name wing1<br>Comment Model                        | es.ModalBody                                                                                                    | ModalBody<br>C   |  |  |
| Comment General flex<br>Parameters<br>SID_fileName | ble body model based on a modal description (including geometric stiffening) "Extras/Data/wing7.SID_FEM" 🔢 • File name of SID file describing the flexible body | dynamics         |  |  |
| WavefrontFile                                      | "Extras/Data/wing.obj" File name of wavefront file describing the flexible                                                                                      | e body animation |  |  |
| Simulation nodes (= sub:                           | Simulation nodes (= subset of finite element nodes to be associated with connector array nodes)                                                                 |                  |  |  |
| Nodes                                              | (69,76,80,91,102) FE node numbers to be associated to conne                                                                                                    | ctor array nodes |  |  |
| Animation                                          |                                                                                                    |                  |  |  |
| Solid animation                                    | Factor to exaggerate deformation       1       Color       {0,0,255}       Image: Specular coefficient                                                          | 0.7 💌 🕨          |  |  |
| Wire frame animation                               | ✓       Factor to exaggerate deformation       2.5       Color       {155,155,155}       ▼       E       Specular coefficient                                   | 0 🔽 >            |  |  |
|                                                    | OK Info                                                                                                    | Cancel           |  |  |

![](_page_43_Picture_4.jpeg)

# **Exercise 6: The Flying Gull III**

- → 1st step:
  - ✓ introduce world and ModalBody- model
  - → assign SID-file …/Extras/Data/wing7.SID\_FEM
  - → assign OBJ-file .../Extras/Data/wing.obj

![](_page_44_Figure_5.jpeg)

# **Exercise 6: The Flying Gull III**

![](_page_45_Figure_1.jpeg)

![](_page_45_Picture_2.jpeg)

# ModalBody example: 4-Cylinder-Engine

- → FEM-models
  - Crankshaft : 106.789 nodes
- Multibody representation
  - **▼** < 1900 Hz
  - - → 2 torsional eigenmodes
    - → 305 simulation nodes
  - → Rod
    - ✓ 4 eigenmodes each
    - 148 simulation nodes each
  - Time-integration with gas forces
     38 states,~6 cpu-s for 1 s

![](_page_46_Picture_13.jpeg)

![](_page_46_Picture_14.jpeg)

# **RealTime Modal Body**

# modalBody

![](_page_47_Picture_2.jpeg)

und Raumfahrt e.V.

in der Helmholtz-Gemeinschaft

#### no external C-Code

- ✓ 2. implementation( = parameter native=true)
- con's: not suitable for large models
- ➤ no file access
  - SID-data filed as Modelica-record
  - $\Rightarrow$  dsmodel.c contains all code and all data

#### no animation

| ModalBody in Tutorial.Flexible       | Bodies.RealTime.Step2                                        |                                     | ?                          |
|--------------------------------------|--------------------------------------------------------------|-------------------------------------|----------------------------|
| General Advanced Modelin             | ng Sensors Add modifiers                                     |                                     |                            |
| Component                            |                                                              |                                     | Icon                       |
| Name ModalBody                       |                                                              |                                     | ModalBody                  |
| Comment                              |                                                              |                                     |                            |
| Model                                |                                                              |                                     |                            |
| Path FlexibleBodies.RealTime         | ModalBody                                                    |                                     |                            |
| Comment General flexible body m      | odel for real time applications                              |                                     |                            |
| Data Structure                       |                                                              |                                     |                            |
| modal_mo Willi.modal                 | ➡ handover of the modal data structure for realtime a        | pplication                          |                            |
| Simulation nodes (= subset of finite | element nodes to be associated with connector array nodes_cl | amped)                              |                            |
| Nodes                                | {1,2,12,26,78,84,107,143,149} II · FE n                      | ode numbers to be associated to cor | nector array nodes_clamped |
|                                      |                                                              |                                     |                            |
|                                      |                                                              | OK                                  | Info Concol                |
|                                      |                                                              | OK                                  |                            |

### Contents

- ➤ Modelica Multibody Basics
- Exercise 1: Control of an inverse pendulum
- ➤ Modelica Multibody Advanced
- → FlexibleBodies Library: Beams
- Exercise 3: The Flying Gull II
- ✓ Exercise 5: Unbalanced Shaft
- ✓ FlexibleBodies Library: General bodies based on finite element data
- → FE-Preprocessing
- → FlexibleBodies Library extensions at this conference

![](_page_48_Picture_13.jpeg)

# **FE-preprocessing: in summary**

- 1. FE-modelling
- 2. generate wavefront-file (export mesh-information)
- 3. prepare and select nodes to retain
- 4. solve FE-eigenvalue problem
  - ✓ care for boundary conditions and frequency range
- 5. generate FE- substructure
- 6. generate SID-file FE-from substructure
- 7. introduce SID- and wavefront-file in Modelica

![](_page_49_Picture_9.jpeg)

# **FE-preprocessing Step 2: wavefront-file**

- - → an open (very) low level geometry format
  - ✓ freely available tools exist
  - ✓ represents geometrical shape of the boby
  - interpolation for animation is completely independent from MBSsimulation
  - ✓ due to limited animation performance,
    - ✓ the "outside" geometry is sufficient, e.g. the mesh of the surface

![](_page_50_Picture_8.jpeg)

# **FE-preprocessing Step 3: retained nodes**

- ✓ retained nodes
  - ✓ prepare the body-model for interconnections of the MBS
    - select nodes where MBS-elements are supposed to be attached to
      - ✓ define of such nodes and associated MPCs
      - ✓ consider rotational degrees of freedom if needed
  - select an additional set of nodes necessary to support a "nice animation"
    - ✓ roughly equally distributed over surface of the body

  - you may use the specific Abaqus comand line
     \*Nset SID\_SELECTED\_NODES

![](_page_51_Picture_10.jpeg)

12 AttachmentPoints at radius 460 y 750 equally distributed at the circumference of each wheel (to introduce wheel/rail forces and torques )

![](_page_52_Picture_1.jpeg)

3 AttachmentPoints # 90000, 90003, 90006 on the axis line of the wheelset (to attach suspension and measurements devices)

![](_page_52_Picture_3.jpeg)

Deutsches Zentrum für Luft- und Raumfahrt e.V. in der Helmholtz-Gemeinschaft

# **FE-preprocessing Step 5: substructuring**

- → standard FE-capability
  - → Gyuan-, Craig-Bampton-....method
- ✓ Abaqus comand line
  - \*SUBSTRUCTURE GENERATE, FLEXIBLE BODY=S

| SID assumes  | -slength<br>-smass |
|--------------|--------------------|
| alternative: | -stime<br>-fmin    |
| modes        | -fmax              |
|              | -tol               |
|              | -help              |

- h : scaling factor for the length unit (default: 1.0)
  - : scaling factor for the mass unit (default: 1.0)
  - : scaling factor for the time unit (default: 1.0)
  - : lower boundary of the frequency range (default: 0.001Hz)
  - : higher boundary of the frequency range (default: 1.E16Hz)
    - : zero cutoff tolerance (default 1E-12)
- : this usage info

![](_page_53_Picture_13.jpeg)

# **FE-preprocessing Step 6: SID-file-generation**

- → abqtoSid
  - additionally provided with Abaqus executable control of SIDgeneration by "substructureName.inp"
    - → ASCII-file with keywords e.g.
    - \*NSET
    - \*GENERATE
    - \*BOUNDARY
    - \*SELECT EIGENMODES

Set DEFINITION=MODE NUMBERS / FREQUENCY RANGE

\*DAMPING CONTROLS , VISCOUS=FACTOR

\*DAMPING, ALPHA=0.0, BETA=0.02

![](_page_54_Figure_11.jpeg)

### Contents

- ➤ Modelica Multibody Basics
- Exercise 1: Control of an inverse pendulum
- ➤ Modelica Multibody Advanced
- → Exercise 2: The Flying Gull I
- → FlexibleBodies Library: Beams

- → Exercise 5: Unbalanced Shaft
- ✓ FlexibleBodies Library: General bodies based on finite element data
- ▼ FE-Preprocessing
- ✓ FlexibleBodies Library extensions at this conference

![](_page_55_Picture_13.jpeg)

# FlexibleBodies Library extensions at this conference

- S. Hartweg, Monday HS3 12:00:
- An Annular Plate Model in Arbitrary Lagrangian-Eulerian Description for the DLR FlexibleBodies Library

- L . Reyes Perez, Monday HS2 15:35
  - A thermoelastic annular plate model for the modeling of brake systems

![](_page_56_Picture_5.jpeg)

![](_page_56_Picture_6.jpeg)

# Thank you very much for your attention !

![](_page_57_Picture_1.jpeg)